Updating a Recurring DMS Payment

Last Modified on 06/21/2023 4:03 pm EDT

#### **Donor Management System**

After adding a recurring DMS Live Payment, you can easily update the donor's billing information and a few other details anytime.

Table of Contents:

- Considerations
- Identifying the Recurring DMS Payment
- Updating Billing Details
- Updating Other Details
- Cancelling a Single DMS Recurring Contribution

## Considerations

- At this time, if you need to update the *amount* or *frequency* for **either** a **credit card or EFT** recurring payment, you'll simply need to **cancel** it and **set up** a **new** live payment reflecting the desired changes.
- Currently, you can only update billing information for a live payment made via credit card.
  - To change a donor's bank account details (for EFT live payments), you'll need to login to your iATS
     Portal directly.
- For security reasons, you can only update one recurring DMS Payment at a time.

## Identifying the Recurring DMS Payment

#### 1. Visit the Contributions Tab

2. Search for the recurring DMS Contribution you wish to update and select the Contact's name

| 1                                                     | Wellness<br>Avenue          | Dashboard Contacts Contr | ibutions | Campaigns Opportunitie  | s Reports             | DMS Mail         |                                           |             |                  | Set          | tings   Help<br>DMSCA + |
|-------------------------------------------------------|-----------------------------|--------------------------|----------|-------------------------|-----------------------|------------------|-------------------------------------------|-------------|------------------|--------------|-------------------------|
| search by contributor name or email Q Advanced Search |                             |                          |          |                         |                       |                  |                                           |             |                  |              |                         |
| Actions *   O Selected Records Only  All 1452 Records |                             |                          |          |                         |                       |                  | All Contribution                          | S 👻         | Advanced Actions | • Add Cont   | ribution                |
|                                                       | Received                    | Name                     | Amount   | Fund                    | Campaign              | Source           |                                           | Method      | Status           | Receipt No.  | Thanked                 |
|                                                       | March 2nd, 2023<br>10:30 AM | A. L. Kostenko           | \$78.00  | Community Outreach Fund |                       | DMS M            | lanual                                    | Cash        | Completed        |              | -                       |
|                                                       | March 2nd, 2023<br>10:16 AM | A. L. Kostenko           | \$88.00  | General Fund            |                       | DMS M            | lanual                                    | EFT         | Completed        |              | -                       |
|                                                       | March 2nd, 2023<br>10:13 AM | Lucas Froese             | \$100.00 | General Fund            |                       | DMS M            | 1anual                                    | Cash        | Completed        | WELL00000923 | *                       |
|                                                       | March 2nd, 2023<br>01:59 AM | Benjamin Franklin        | \$1.23   | Fitness                 | Bottle Drive          | DMS P<br>Contril | ayments Credit Card<br>oution (Recurring) | Credit Card | Completed        |              | -                       |
|                                                       | March 1st, 2023<br>05:34 PM | Nicole Lam               | \$200.00 | General Fund            |                       | DMS N            | 1anual                                    | Cheque      | Completed        | WELL00000922 | *                       |
|                                                       | March 1st, 2023<br>05:26 PM | Munoz Jordan             | \$20.00  | General Fund            | Fundraising for peace |                  |                                           | Cheque      | Completed        |              | ?                       |
|                                                       |                             |                          |          | Select a C              | Contact's no          | ime              |                                           |             |                  |              |                         |

4. You will be directed to the Contact's Profile. From there, select Contributions

| Welliness<br>Avenue Dashboard Contacts Contribut                                                                          | ions Campaigns Opportunities Reports DMS Mail                                                                                                    | Settings   Help<br>DMSCA DMSCA +                                 |
|----------------------------------------------------------------------------------------------------|----------------------------------------------------------------------------------------------------|------------------------------------------------------------------|
| Benjamin A Franklin<br>E Summary Contributions 200 S Activities 430 👁 Rel                                                 | ationships 1 👹 Groups 5 🗌 Notes 1 🐞 Tags 0 🛞 Opportunitie                                                                                                    | Edit                                                             |
| Home Address 45 Wellington Ave<br>Ottawa, ON K1A 0A6<br>Canada<br>Billing Address CELINA A BERNAL<br>231 Dalv Ave Ant 2   | ✓ Summary Fields  Total Lifetime 5,786.16 Contributions  Amount of last 1.23 contribution                                                                                                    | Tags<br>Contact Type Individual<br>Contact ID 388<br>External ID |
| Ottawa, ON K1N 6G1<br>Canada<br>Home Email 🥝 celinaabernalq_321@gmail.com<br>Billing Email 🥝 celinaabernalq_321@gmail.com | Date of Last     03/02/2023 1:59AM       Contribution     03/02/2023 1:59AM       Date of First     07/22/2022 9:11AM       Contribution     03/02/2022 9:11AM       Largest     1,850.00       Contribution     03/02/2023 1:59AM | Gender<br>Date of Birth<br>Age                                   |
| Phone                                                                                                    | Count of 200<br>Contributions                                                                                                    | Employer<br>Job Title<br>Recognition<br>Name                     |
| Website                                                                                                    |                                                                                                    | canadan reps                                                     |
| Delete Contact                                                                                                    |                                                                                                    |                                                                  |
|                                                                                                    | View the Contact's Contribution history                                                                                                    |                                                                  |

5. You will see a list of all the Contributions associated with that Contact. Then, select DMS Recurring Contributions

| Wellness<br>Avenue                                                                                                    | Dashboard ( | Contacts Contribution | ns Campaigns Opportunit                             | ies Reports DMS Mail                                 |             |                                         |             | Settings   Help<br>DMSCA DMSCA - |  |
|----------------------------------------------------------------------------------------------------|-------------|-----------------------|-----------------------------------------------------|------------------------------------------------------|-------------|-----------------------------------------|-------------|----------------------------------|--|
| Senjamin A Franklin 🗐 Summary 🚍 Contributions 200 🗐 Activities 430 🔿 Relationships 1 👹 Groups 5 🗋 Notes 1 🗞 Tags 0 🐵 Opportunities |             |                       |                                                     |                                                      |             |                                         |             |                                  |  |
| Contributions 200 DMS Recurring Contributions 1 Current Year-To-Date – \$ 1,123.80 Total – \$ 5,786.16                             |             |                       | # Completed Contributions - 62<br># Completed - 200 |                                                      |             | Avg Amount - \$ 18.13<br>Avg - \$ 28.93 |             |                                  |  |
| Click arrow to view payment de                                                                                                    | tails.      |                       |                                                     |                                                      |             |                                         | • A         | Ndd Contribution                 |  |
| Received                                                                                                    | Amount      | Fund                  | Campaign                                            | Method                                               | Method      | Status                                  | Receipt No. | Thanked                          |  |
| March 2nd, 2023<br>01:59 AM                                                                                                    | \$1.23      | Fitness               | Bottle Drive                                        | DMS Payments Credit Card<br>Contribution (Recurring) | Credit Card | Completed                               |             |                                  |  |
| March 1st, 2023<br>01:51 AM                                                                                                    | \$1.23      | Fitness               | Bottle Drive                                        | DMS Payments Credit Card<br>Contribution (Recurring) | Credit Card | Completed                               |             |                                  |  |
| February 28th, 2023<br>01:38 AM                                                                                                    | \$1.23      | Fitness               | Bottle Drive                                        | DMS Payments Credit Card<br>Contribution (Recurring) | Credit Card | Completed                               |             | ?                                |  |
|                                                                                                    |             |                       | DMS Recur                                           | ring Contributions                                   |             |                                         |             |                                  |  |

### 6. Identify the Contribution you wish to update and select More

| Wellen<br>Avenue                                      | Dashboard Dashboard                                                                                                    | Contacts Contributions Campaigr | is Opportunities Reports | DMS Mail          |         | Settings   Help<br>DMSCA DMSCA + |  |  |  |  |
|-------------------------------------------------------|----------------------------------------------------------------------------------------------------|---------------------------------|--------------------------|-------------------|---------|----------------------------------|--|--|--|--|
| Benjamin A Franklin<br>I Actions 200 S Activities 430 |                                                                                                    |                                 |                          |                   |         |                                  |  |  |  |  |
| Contribution This section only r Active Recu          | Contributions 200       DMS Recurring Contributions 1         This section only reflects recurring contributions set up through your DMS payment processor.         Active Recurring Contributions |                                 |                          |                   |         |                                  |  |  |  |  |
| Amount                                                | Frequency                                                                                                    | Start Date                      | Installments             | Payment Processor | Status  |                                  |  |  |  |  |
| \$1.23                                                | Every 1 day                                                                                                    | Aug 19th, 2022 9:44 AM          | Ongoing                  | Credit card       | Ongoing | View More :                      |  |  |  |  |
| Inactive Re                                           | curring Contributions                                                                                                    |                                 |                          |                   |         |                                  |  |  |  |  |
| Amount                                                | Frequency                                                                                                    | Start Date                      | Installments             | Payment Processor |         | Status                           |  |  |  |  |
| Delete Cont                                           | tact                                                                                                    |                                 |                          |                   |         | ?                                |  |  |  |  |
|                                                       | Select More to update                                                                                                    |                                 |                          |                   |         |                                  |  |  |  |  |

### 7. Afterwards, you'll be able to:

- a. Cancel the DMS Recurring Contribution,
- b. Update its billing details (for credit card payments)
- c. Update a few other Contribution details (see below)

# Updating Billing Details

This section will highlight how you can change the billing information for a donor's recurring **credit card live payment**.

**Reminder:** To change a donor's **bank account details** (for EFT live payments), you'll need to login to your iATS Portal directly.

1. Identify the DMS Recurring Contribution you're looking to update the billing details for

2. Once you've identified the Contribution, click More, then select Update Billing Details

| Avenue                                              | Dashboard                                                                                                    | Contacts Contributions Campaign:    | Opportunities Reports | DMS Mail                 |         | Settings   Help<br>DMSCA DMSCA + |  |  |  |  |
|-----------------------------------------------------|----------------------------------------------------------------------------------------------------|-------------------------------------|-----------------------|--------------------------|---------|----------------------------------|--|--|--|--|
| Benjamin A F                                        | Franklin<br>∃ Contributions 200 ■ Ac                                                                                                    | ctivities 430 (3) Relationships 1 🍟 | Groups 5 📄 Notes 1    | 🐌 Tags 0 🛞 Opportunities |         | Edit                             |  |  |  |  |
| Contributions<br>This section only r<br>Active Recu | Contributions 200 DMS Recurring Contributions 1 This section only reflects recurring contributions set up through your DMS payment processor. Active Recurring Contributions |                                     |                       |                          |         |                                  |  |  |  |  |
| Amount                                              | Frequency                                                                                                    | Start Date                          | Installments          | Payment Processor        | Status  |                                  |  |  |  |  |
| \$1.23                                              | Every 1 day                                                                                                    | Aug 19th, 2022 9:44 AM              | Ongoing               | Credit card              | Ongoing | View More                        |  |  |  |  |
| Inactive Re                                         | Update Recurring                                                                                                    |                                     |                       |                          |         |                                  |  |  |  |  |
| Amount                                              | Frequency                                                                                                    | Start Date                          | Installments          | Payment Processor        |         | Str                              |  |  |  |  |
| Delete Cont                                         | tact                                                                                                    |                                     |                       |                          |         | ?                                |  |  |  |  |
|                                                     |                                                                                                    |                                     | Update Billing De     | tails                    |         |                                  |  |  |  |  |

3. On the next page, you'll be able to update the Contact's Payment Method as needed and Save.

| lness                   | Dashboard Contacts Contributions Campaigns Opportunities Reports DMS Mail                  |                                                                 |                                 |        |  |  |  |  |  |
|-------------------------|--------------------------------------------------------------------------------------------|-----------------------------------------------------------------|---------------------------------|--------|--|--|--|--|--|
|                         | Update Billing Details                                                                     |                                                                 | 4                               | ∋.2 ×  |  |  |  |  |  |
| A Franklin              | Recurring Contribution Details: \$1.23 ever Use this form to update the credit card and bi | y 1 day<br>illing name and address used for this recurring cont | ntribution.                     | Í      |  |  |  |  |  |
| Contributions           | Credit Card                                                                                |                                                                 |                                 |        |  |  |  |  |  |
| itions 200 DM:          | Card Type                                                                                  | - select - 🛛 👻                                                  |                                 |        |  |  |  |  |  |
| only reflects recurring | Card Number*                                                                               |                                                                 |                                 |        |  |  |  |  |  |
| Recurring Contri        | Security Code *                                                                            |                                                                 |                                 |        |  |  |  |  |  |
|                         | Expiration Date *                                                                          | -month- 💌 -year- 💌                                              |                                 |        |  |  |  |  |  |
|                         | Billing Name and Address                                                                   |                                                                 |                                 |        |  |  |  |  |  |
|                         | Billing First Name *                                                                       | Benjamin                                                        |                                 | 1.00   |  |  |  |  |  |
| Recurring Cont          | Billing Middle Name                                                                        | A                                                               |                                 |        |  |  |  |  |  |
| _                       | Billing Last Name*                                                                         | Franklin                                                        |                                 |        |  |  |  |  |  |
| Contact                 | Street Address*                                                                            | 231 Daly Ave, Apt 2                                             | ↓                               |        |  |  |  |  |  |
|                         | City*                                                                                      | Ottawa                                                          |                                 |        |  |  |  |  |  |
|                         | Country*                                                                                   | Canada 👻                                                        |                                 | -      |  |  |  |  |  |
|                         | × Cancel                                                                                   |                                                                 |                                 | ✓ Save |  |  |  |  |  |
|                         |                                                                                            |                                                                 |                                 |        |  |  |  |  |  |
|                         |                                                                                            | U                                                               | Update Billing Details and Save |        |  |  |  |  |  |

Reminder: Credit card expiry dates don't automatically update in the DMS. For any expired credit cards, you'll need to update the billing details manually following the steps above.

Tip: Want to know which DMS payments have credit cards that will expire soon? Learn more!

# Updating Other Details

1. Follow the steps above to identify the DMS Recurring Contribution you wish to update the additional details for

2. After selecting More, select Update Recurring Contribution

| Avenue                                                                                                    | Dashboard              | Contacts Contributions Campaign    | s Opportunities Reports | DMS Mail                 |         | DMSCA DMSCA + |  |  |
|----------------------------------------------------------------------------------------------------|------------------------|------------------------------------|-------------------------|--------------------------|---------|---------------|--|--|
| enjamin A F                                                                                                    | Franklin               | ctivities 430 (🌫 Relationships 1 🛔 | Groups 5 🔲 Notes 1      | 🗞 Tags 0 🍥 Opportunities |         | Edit          |  |  |
| Contributions 200 DMS Recurring Contributions 1 This section only reflects recurring contributions set up through your DMS payment processor. |                        |                                    |                         |                          |         |               |  |  |
| Active Reco                                                                                                    | Frequency              | Start Date                         | Installments            | Payment Processor        | Status  |               |  |  |
| \$1.23                                                                                                    | Every 1 day            | Aug 19th, 2022 9:44 AM             | Ongoing                 | Credit card              | Ongoing | View More:    |  |  |
| Inactive Re                                                                                                    | Update Billing Details |                                    |                         |                          |         |               |  |  |
| Amount                                                                                                    | Frequency              | Start Date                         | Installments            | Payment Processor        |         | Sta           |  |  |
| Delete Cont                                                                                                    | act                    |                                    |                         |                          |         |               |  |  |
| Undate Decurring Contribution                                                                                                    |                        |                                    |                         |                          |         |               |  |  |

3. On the next page, you'll be able to update the following fields, and select Save when you're done.

| Wellness<br>Avenue                   | Dashboard Contacts Contributions Campaigns | Opportunities Reports DMS Mail                                                                 | Settings   Help<br>DMSCADMSCA + |  |  |  |
|--------------------------------------|--------------------------------------------|------------------------------------------------------------------------------------------------|---------------------------------|--|--|--|
|                                      | Update Recurring Contribution              |                                                                                                |                                 |  |  |  |
|                                      | Contact Name                               | Berjamin A Franklin                                                                            |                                 |  |  |  |
| Benjamin A Franklin                  | Payment Processor                          | Creditand                                                                                      | Edit Actions                    |  |  |  |
| 🖭 Summary 🖽 Contributions            | Financial Type                             | Fitness                                                                                        |                                 |  |  |  |
| Contribution 200                     | Payment Instrument                         | Credit Card                                                                                    |                                 |  |  |  |
| This section only reflects recurring | Failure Count                              | 0                                                                                              |                                 |  |  |  |
|                                      | Recurring Contribution Amount              | CAD (\$) 123 (every )                                                                          |                                 |  |  |  |
| Active Recurring Contri              | Number of Installments                     | 12                                                                                             |                                 |  |  |  |
| Amount                               |                                            | Total number of payments to be made. Set this is an open-ended commitment Le. no set end date. |                                 |  |  |  |
| \$1.23                               | Next scheduled Contribution Date           | 03/03/2023 🗎 🛪                                                                                 | View More I                     |  |  |  |
|                                      | Notify Contributor?                        |                                                                                                |                                 |  |  |  |
| Inactive Recurring Cont              |                                            | Contact will not be emailed as they have a "Do Not Email" preference.                          |                                 |  |  |  |
| Amount                               | Campaign                                   | Bottle Drive O                                                                                 | Status                          |  |  |  |
|                                      | Fund*                                      | Fitness                                                                                        |                                 |  |  |  |
| Delete Contact                       | Recurring Contribution Status              | Ongoing *                                                                                      |                                 |  |  |  |
|                                      | Start Date                                 | 2022-08-19 09:44:00                                                                            |                                 |  |  |  |
|                                      | # Cancel                                   | ✓ Sare                                                                                         |                                 |  |  |  |
|                                      |                                            |                                                                                                | •                               |  |  |  |
| Update other details                 |                                            |                                                                                                |                                 |  |  |  |

- *Number of Installments:* Total number of payments to be made. Set this to 0 if this is an open-ended commitment i.e. no set end date.
- Next Scheduled Contribution Date: when you would like the next payment to be made by the donor.
- Notify Contributor: you can notify the Contact/donor of these changes.
- Campaign: the Campaign associated with this donation.
- Fund: the Fund this donation is going into.
- Status: whether DMS Payments has been Cancelled, Completed, etc.
- *Start Date*: when the payments will start. You can only select a date from the time you're adding this Online Contribution or a future one.

4. **If you decide to notify the Contact of these changes**, they'll receive an email notification mentioning the changes you've made to their DMS Payments.

| Recurring Contribution Update Notification                    |                                                                          |   | ē | Ø |  |  |  |
|---------------------------------------------------------------|--------------------------------------------------------------------------|---|---|---|--|--|--|
| Wellness Avenue Foundation <u>via</u> sendgrid.net<br>to me ~ | 12:51 PM (2 minutes ago)                                                 | ☆ | 4 | : |  |  |  |
|                                                               | Dear .                                                                   |   |   |   |  |  |  |
|                                                               | Your recurring contribution has been updated as requested:               |   |   |   |  |  |  |
|                                                               | Recurring contribution is for S (every (s).                              |   |   |   |  |  |  |
| a falsa da spilara a sura-rena da da be                       | If you have questions please contact us at "Wellness Avenue Foundation". |   |   |   |  |  |  |
| Email notification to Contact                                 |                                                                          |   |   |   |  |  |  |

# Cancelling a Single DMS Recurring Contribution

1. Follow the steps above to identify the DMS Recurring Contribution you're looking to cancel

### 2. After selecting *More*, select *Cancel*

| Avenue                               | C}}<br>Dashboard                                              | Contacts Contributions Campaign                          | s Opportunities Reports | DMS Mail                   |         | Settings   Help<br>DMSCA DMSCA ~ |
|--------------------------------------|---------------------------------------------------------------|----------------------------------------------------------|-------------------------|----------------------------|---------|----------------------------------|
| Benjamin A F                         | Franklin<br>∃ Contributions 200                               | tivities 430 🌝 Relationships 1 🛔                         | Groups 5 🔲 Notes 1      | 🕷 Tags 0 🛛 🛞 Opportunities |         | Edit                             |
| Contribution:<br>This section only r | s 200 DMS Recurring Con<br>reflects recurring contributions s | tributions 1<br>set up through your DMS payment processo |                         |                            |         |                                  |
| Amount                               | Frequency                                                     | Start Date                                               | Installments            | Payment Processor          | Status  |                                  |
| \$1.23                               | Every 1 day                                                   | Aug 19th, 2022 9:44 AM                                   | Ongoing                 | Credit card                | Ongoing | Cancel View More:                |
| Inactive Re                          | curring Contributions                                         |                                                          |                         |                            |         | Update Billing Details           |
| Amount                               | Frequency                                                     | Start Date                                               | Installments            | Payment Processor          |         | Contribution ?                   |
|                                      | -                                                             | Cal                                                      | ncel a recurring Cor    | tribution                  | -       | _                                |

3. In the popup window, you can (1) add the *Cancellation Reason* and also (2) notify the Contact that the recurring donation has been cancelled

| H.            | Dashboard Contacts Contributions Camp                                                                                            | igns Opportunities                                | Reports         | DMS Mail                   |                                      |              | Settir<br>DMSCA D |  |  |
|---------------|----------------------------------------------------------------------------------------------------|---------------------------------------------------|-----------------|----------------------------|--------------------------------------|--------------|-------------------|--|--|
| anklin        | Cancel Recurring Contribution                                                                                                    |                                                   |                 |                            |                                      | ₽Z×          | E Actions         |  |  |
| Contributions | Recurring Contribution Details: \$ 1.23 every 1 of<br>Click the button below to cancel this commitment of<br>Cancellation Reason | ay<br>nd stop future transaction<br>Donor request | ns. This does n | ot affect contributions wh | nich have already been co            | mpleted.     |                   |  |  |
| ring Contr    | 2<br>Notify Contributor? (celinaabernalq_321@gmail.con                                                                           | ) 🔽                                               |                 |                            |                                      |              |                   |  |  |
| Every 1       | X Not Now                                                                                                    |                                                   |                 |                            | <ul> <li>Cancel Recurring</li> </ul> | Contribution | View              |  |  |
| rring Con     | tributions                                                                                                    |                                                   |                 |                            |                                      |              |                   |  |  |
|               | Cancellation confirmation                                                                                                    |                                                   |                 |                            |                                      |              |                   |  |  |

4. **If you decide to notify the Contact of these changes**, they'll receive an email notification mentioning that their DMS Recurring Contribution was cancelled:

| Recurring Contribution Cancellation Notification -                 |                |   | ÷ | ø |  |  |
|--------------------------------------------------------------------|----------------|---|---|---|--|--|
| Wellness Avenue Foundation via sendgrid net 12:56 PM to me *       | 0 minutes ago) | ☆ | * | : |  |  |
| Dear                                                               |                |   |   |   |  |  |
| Your recurring contribution of \$ has been cancelled as requested. |                |   |   |   |  |  |
| Cancellation notice to Contact                                     |                |   |   |   |  |  |